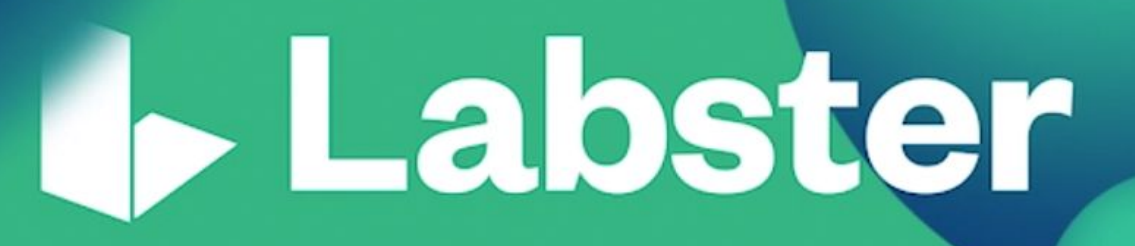

# Add Labster simulations to your Canvas course

Guide for all instructors of the California Community College System

**SECTION 1** 

- 1. Choose your simulations
- 2. Import the Common Cartridge file to your course
- 3. Publish the Assignments

**SECTION 2** 

1. Grades

1

# **SECTION 1**

### 1. Choose your simulations

- 1. Navigate to this page https://www.labster.com/faculty-resources/?k=Kxr5RsZrs7j6BjYx and browse through our catalog.
- 2. Once you have decided which course packages are the most suitable for your course, simply download the packages of your choice. You can import more than one package to your course.

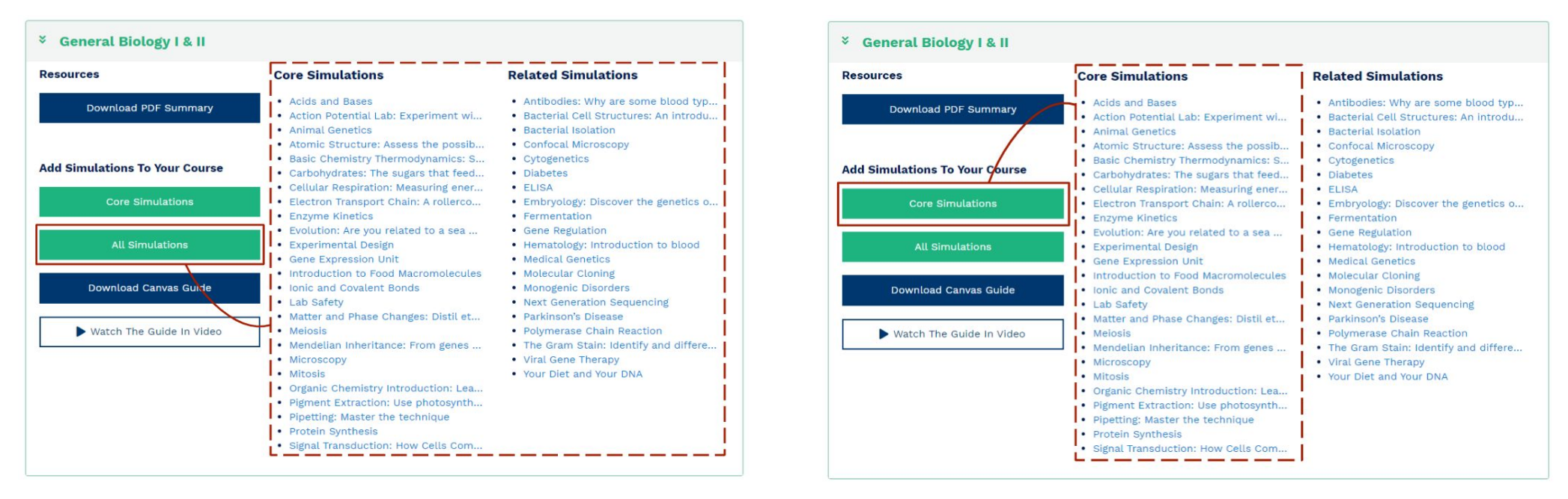

Note: Our simulations are bundled in course packages. For each course package, you will find two types of simulations: core and related simulations, based on their relevance to the subject.

### 2. Import the Common Cartridge file to your course

- 1. Log in to Canvas
- 2. Go to your course and press *Settings* on the left-hand side panel
- 3. Select *Import Course Content* on the right-hand side panel

| Account                                          | all-course > Se                                                                                                 | ttings                                                                                                    |                                                                                                    |
|--------------------------------------------------|----------------------------------------------------------------------------------------------------|----------------------------------------------------------------------------------------------------|----------------------------------------------------------------------------------------------------|
| Admin<br>Courses<br>Courses<br>Calendar<br>Inbox | Home<br>Announcements<br>Assignments<br>Discussions<br>Grades<br>Grades<br>People<br>Pages<br>Files<br>Syllabus | Course Details Sections   Navigation Apps   Feature Options   (+ App) Apps are an easy way to add new features to Canvas. They can be added to individual courses, or to all courses in an account. Once configured, you can link to them through course modules and create assignments for assessment tools. See some LTI tools & that work great with Canvas.   Name   Image: Course Dashboard   (2) | <ul> <li>6∂ Student View</li> <li>iii Course Statistics</li> <li>iii Course Calendar</li> <li>A Conclude this Course</li> <li>iii Delete this Course</li> <li>iii Delete this Course</li> <li>iii Copy this Course</li> <li>1 Import Course Content</li> </ul> |
|                                                  | Quizzes<br>Modules<br>Labster Dashboard<br>Settings                                                             | 1                                                                                                    | <ul> <li><u>Experie Course Content</u></li> <li><u>Nalidate Links in Content</u></li> <li><u>Current Users</u></li> </ul>                                                                                                    |

4. In the *Import Content* page, select *Content Type* = Common Cartridge 1.x Package

- 5. Select *Browse* button in the *Source* field and select the previously downloaded Common cartridge file
- 6. Select content:
  - 6.a. Option A If you are interested in *most* of the simulations from the course package:
  - 6.a.1. Select *All content*
  - 6.a.2. Click the *Import* button, skip the section 6.b. below and go to section <u>7</u>.

| Home              | Import Content        |                                                    |  |  |  |
|-------------------|-----------------------|----------------------------------------------------|--|--|--|
| Announcements     | Content Type          | Common Cartridge 1 x Package                       |  |  |  |
| Assignments       |                       |                                                    |  |  |  |
| Discussions       | Source                | Choose file cc_labster_generio_core (1).zip        |  |  |  |
| Grades            |                       |                                                    |  |  |  |
| People            | Default Question bank | Select question bank \$                            |  |  |  |
| Pages             |                       |                                                    |  |  |  |
| Files             | (a) Content           | • All content                                      |  |  |  |
| Syllabus          | $\bigcirc$            | Select specific content                            |  |  |  |
| Outcomes          | Options               | Overwrite assessment content with matching IDs (?) |  |  |  |
| Quizzes           |                       | Adjust events and due dates                        |  |  |  |
| Modules           |                       | Cancel                                             |  |  |  |
| Labster Dashboard |                       |                                                    |  |  |  |
| Settings          |                       |                                                    |  |  |  |

Note: You can always delete the simulations from your course after you have added them

- 6.b. Option B If you are only interested in <u>some</u> of the simulations from the course package:
- 6.b.1. Choose Select specific content
- 6.*b.2.* Click the *Import* button

| <u>Home</u>          | Import Conte          | nt                                                                     |
|----------------------|-----------------------|------------------------------------------------------------------------|
| <u>Announcements</u> | Content Type          | Common Cartridge 1 y Deckage                                           |
| <u>Assignments</u>   |                       | Common Cartridge 1.x Package                                           |
| <b>Discussions</b>   | Source                | Choose file cc_labster_generio_core (1).zip                            |
| <u>Grades</u>        |                       |                                                                        |
| People               | Default Question bank | Select question bank \$                                                |
| Pages                |                       |                                                                        |
| <u>Files</u>         | Content               | All content                                                            |
| <u>Syllabus</u>      | b                     | • Select specific content                                              |
| <u>Outcomes</u>      | Options               | <ul> <li>Overwrite assessment content with matching IDs (?)</li> </ul> |
| <u>Quizzes</u>       |                       | Adjust events and due dates                                            |
| Modules              |                       | Cancel                                                                 |
| Labster Dashboard    |                       |                                                                        |
| <u>Settings</u>      |                       |                                                                        |

6.b.3. Once the import is done, click the *Select Content* button

| Admin            | <u>Home</u>     | Import Conter    | nt                   |           |                   |                              |  |
|------------------|-----------------|------------------|----------------------|-----------|-------------------|------------------------------|--|
| <i>(</i> 5)      | Announcements   | Content Type     | Select One           | •         |                   |                              |  |
| <u>Dashboard</u> | Assignments     | 1                | Select One           | •         |                   |                              |  |
| 밑                | Discussions     |                  |                      |           |                   |                              |  |
| Courses          | Grades          |                  |                      |           |                   |                              |  |
|                  | People          |                  |                      |           |                   |                              |  |
|                  | Pages           | Current Jobs     | ;                    |           |                   |                              |  |
| Inbox            | <u>Files</u>    |                  |                      |           |                   |                              |  |
|                  | <u>Syllabus</u> | Common Cartridge | er_generalbio_core.z | ip Mar 24 | at 9:54am Waiting | for Selection Select Content |  |

- 6.b.4. Click on the arrow next to Assignments and then Simulations
- 6.b.5. Select the simulations you want to add to your course
- 6.b.6. Press the *Select Content* button

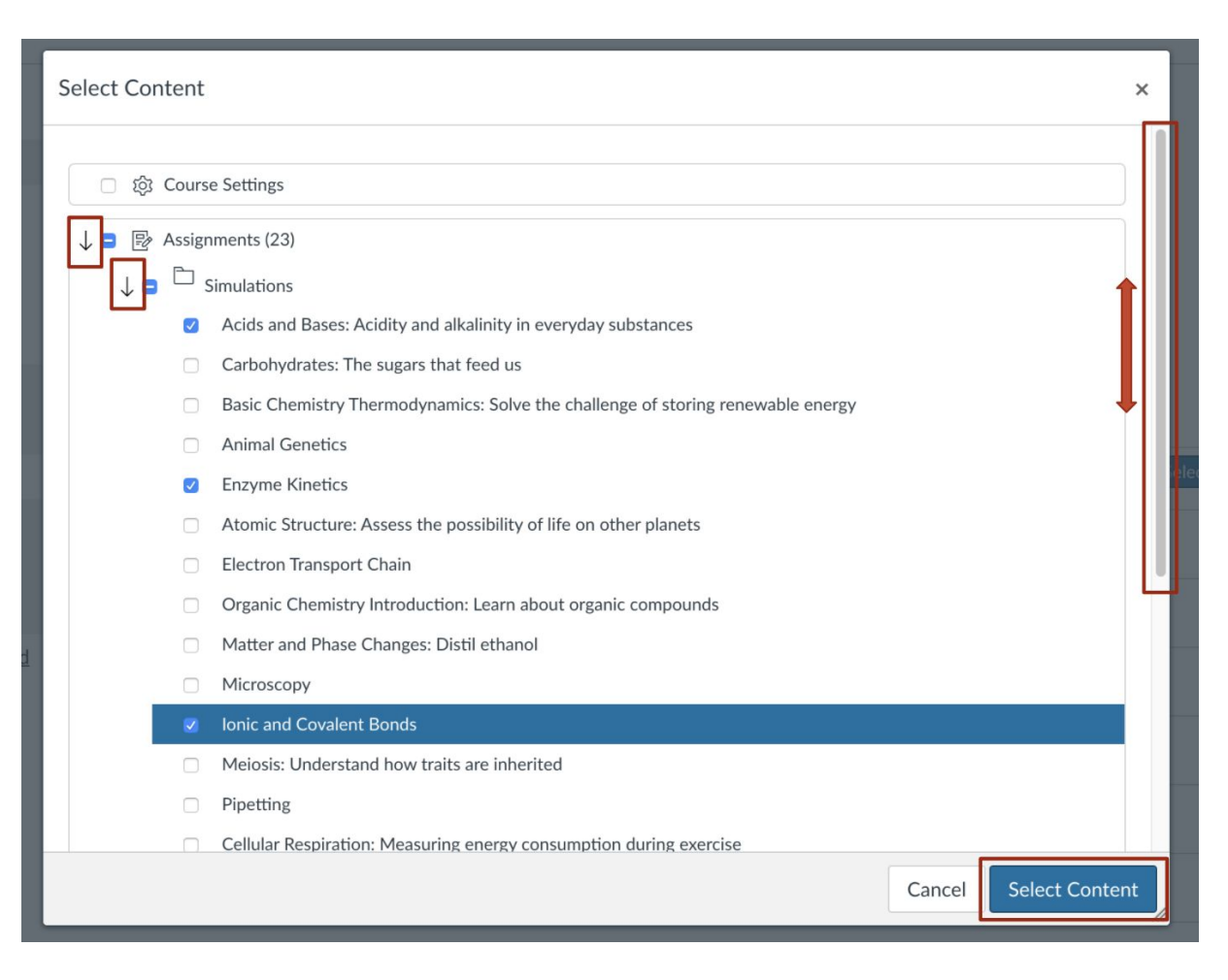

Note: You can always delete the simulations from your course after you have added them

7. The import is now completed and you will find your simulations under the *Assignments* section.

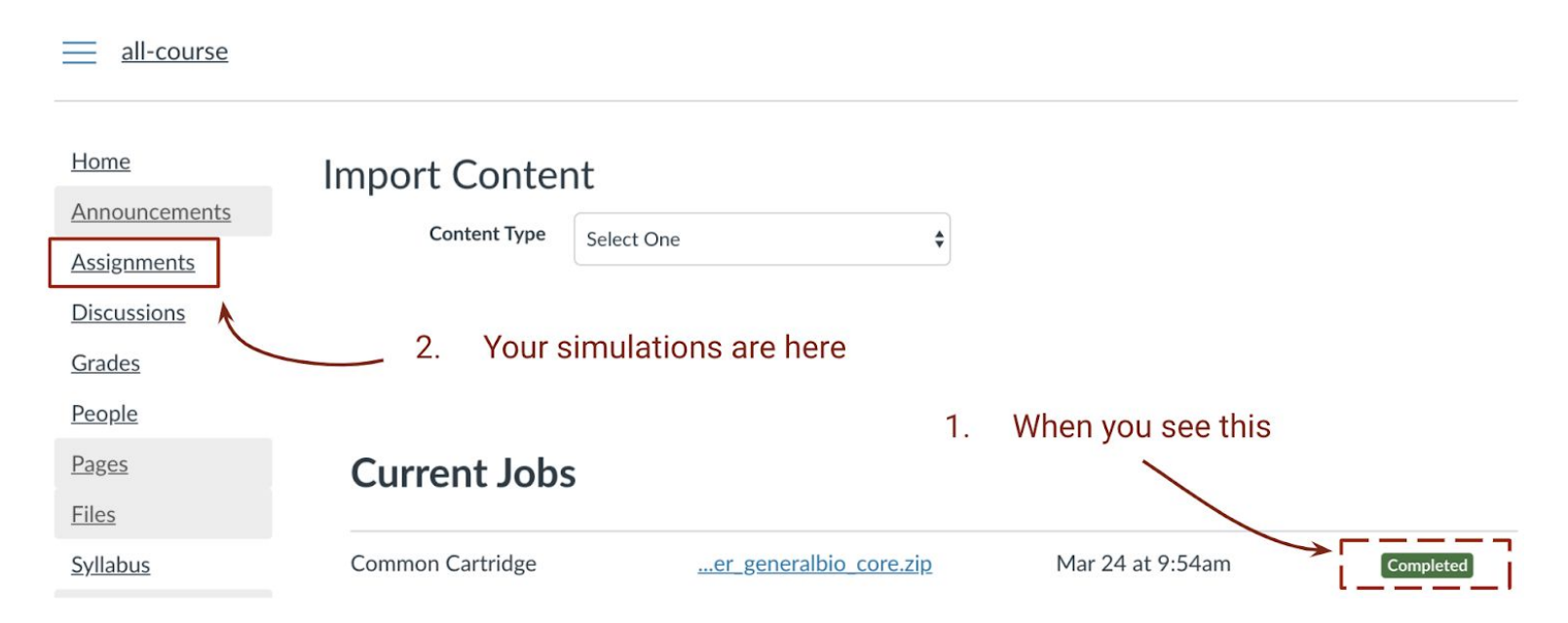

#### Important notes:

- 1. Please note that **you must not alter existing activities/assignments by modifying the simulation URLs**. Doing so would affect the grading.
- You can import as many course packages as you wish. A simulation can be found under more than one course package. As a consequence, please ensure that you remove simulation duplicates from your course before you publish the assignments. In case a simulation appears twice under the Assignments section, it will also appear twice in your Canvas gradebook.

### 3. Publish the Assignments

- 1. Select *Courses* > *Assignments*
- 2. Select *Publish* icon on each simulation

| <u>Assignments</u> | Assignments                                                      | + :        |
|--------------------|------------------------------------------------------------------|------------|
| Discussions        | No assignments in this group                                     |            |
| Grades             |                                                                  |            |
| People             | Simulations                                                      | + :        |
| Pages              |                                                                  | Published  |
| Files              | E Acids and Bases: Acidity and alkalinity in everyday substances | <b>O</b> : |
| <u>Syllabus</u>    |                                                                  | Publish    |
| Outcomes           | Enzyme Kinetics                                                  | Ň:         |

# **SECTION 2**

### 1. Grades

The grades are being sent to the LMS gradebook automatically once a student has <u>100% completed</u> the simulation. If a student has not completed the simulation or restarted the simulation before reaching 100%, no grade is being sent back to the LMS gradebook. Your admin has set up Labster so that the highest score is sent to the LMS gradebook.

*Real-life example:* A student plays the same simulation twice. They complete the simulation for the first time and get a score of 60 out of 100. The same student completes the simulation for the second time and gets a score of 70 out of 100. Only the best completed attempt will be visible on Canvas gradebook which in this case is 70.

Labster Dashboard: The Labster dashboard will automatically be added to your course and can be found in the left panel of your course. It provides further details on student results from all attempts including those which are not completed to 100%.

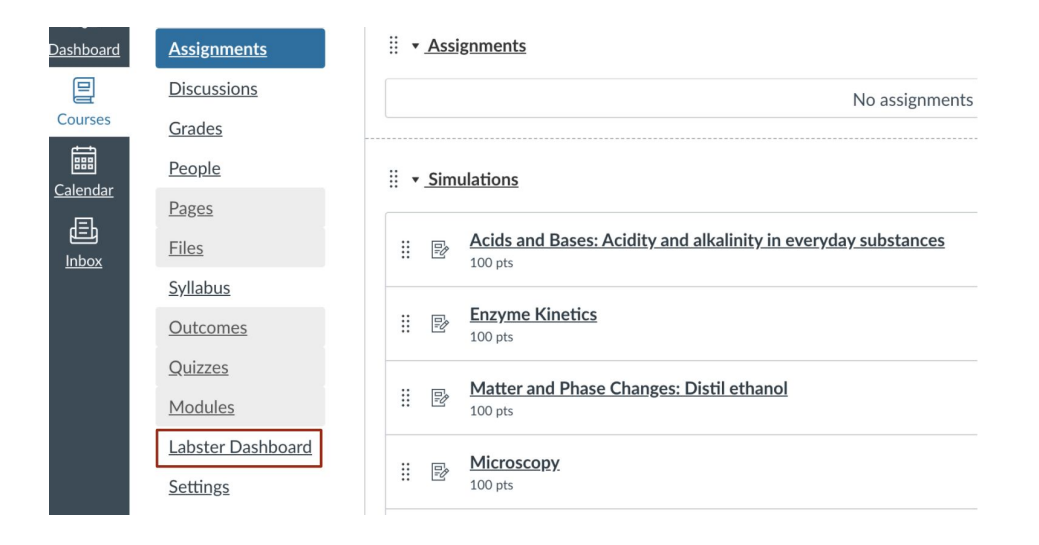